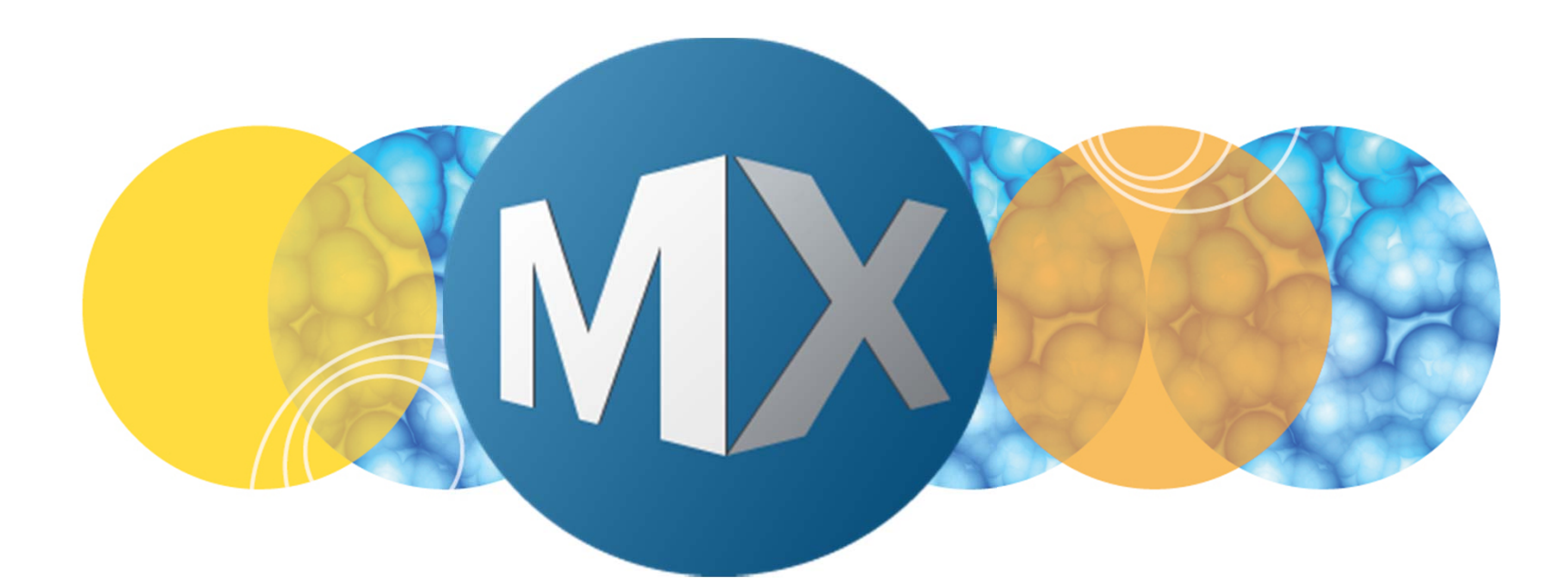

## **MetaXpress® 6 FAQ**

#### Changing the Fluidics Tip Adapter and Type

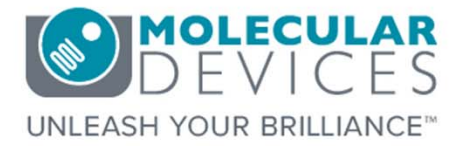

Date Revised 07/07/15 Version B

© 2012-2015. Trademarks property of Molecular Devices, LLC or their respective owners. For research use only. Not for use in diagnostic procedures.

## **F**requently **A**sked **Q**uestions Overview

The purpose of this FAQ guide is to help the user change between 96-format and 384-format pipette tips for the ImageXpress Micro with Fluidics (pipetting) chapter.

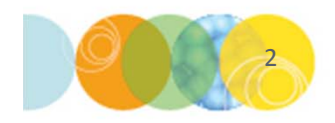

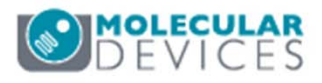

## Fluidic Tip Types and Adapters

#### 96-format tips

- 5-200 ml
- Tip Part 9000-0761 FLIPR Tetra Pipette tips, clear, non-sterile, 96-well 50 racks/case
- Replacement Adapter Part 2300-2460 ImageXpress Micro Fluidics Tip Adapter, 96-well

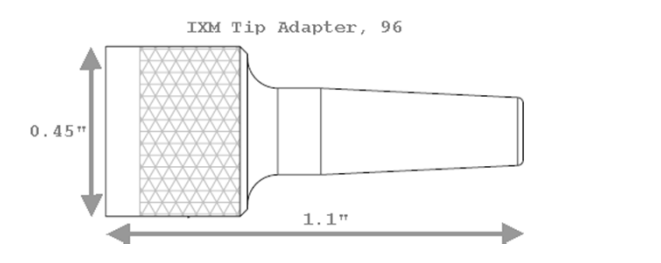

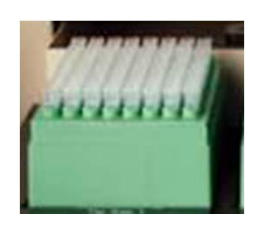

#### 384-format tips

- 3-25 ml
- Tip Part 9000-0763 FLIPR Tetra Pipette tips, clear, non-sterile, 384-well 50 racks/case
- Replacement Adapter Part 2300-2280 ImageXpress Micro Fluidics Tip Adapter, 384-well

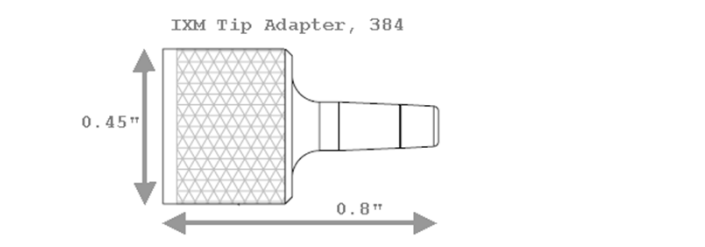

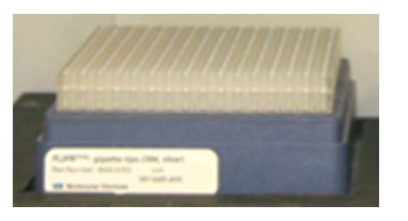

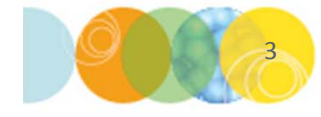

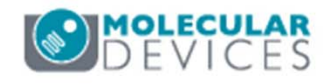

## Changing Fluidics Tip Types: Summary

There are 5 basic steps for changing tip types in the ImageXpress Micro Fluidics option:

- 1. <u>Hardware</u>: change the tip adapter
- 2. <u>Hardware</u>: load the appropriate tips racks on the system
- 3. <u>Software</u>: select the correct tip adapter
- 4. <u>Software</u>: select the correct tip type
- 5. <u>Software</u>: reset the tips

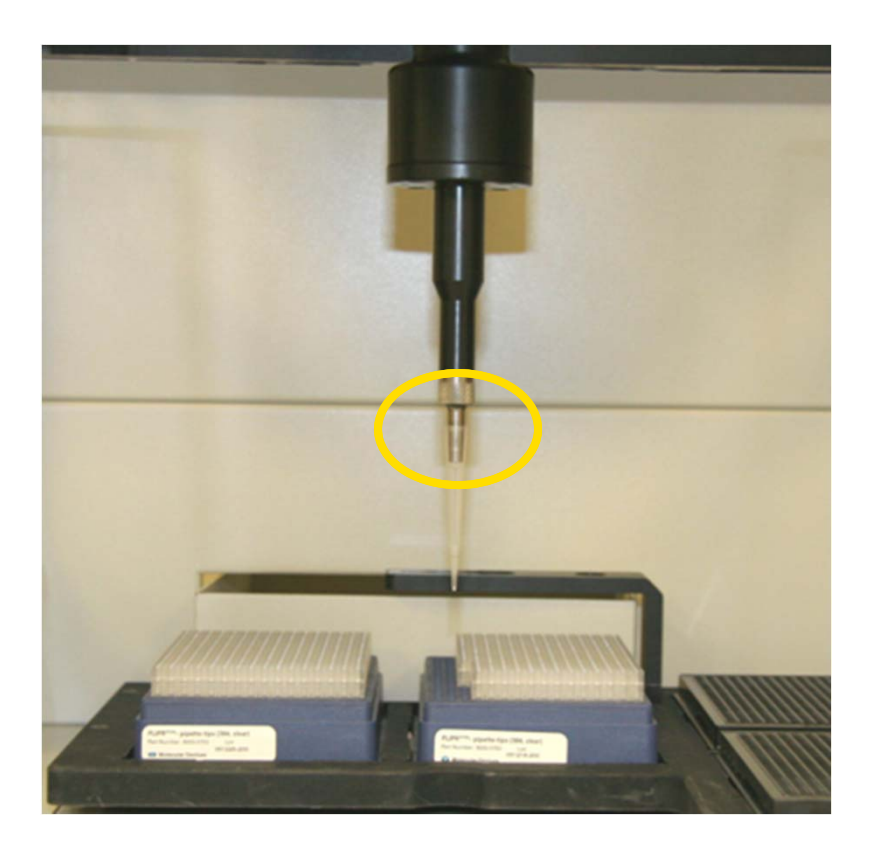

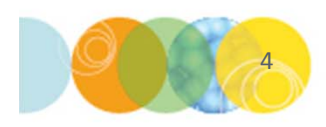

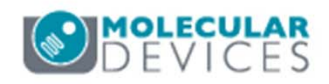

#### **Change Tip Adapter**

- 1. Change the tip adapter
  - Locate tip adapter on the back of the instrument or in the IXM accessory kit
  - Open access door and remove previous tip adapter (untwist with fingers)
  - Screw the new tip adapter on <u>until finger-tight</u>
  - Store the previous tip adapter

#### \*NOTE\* Do not change while an experiment is running

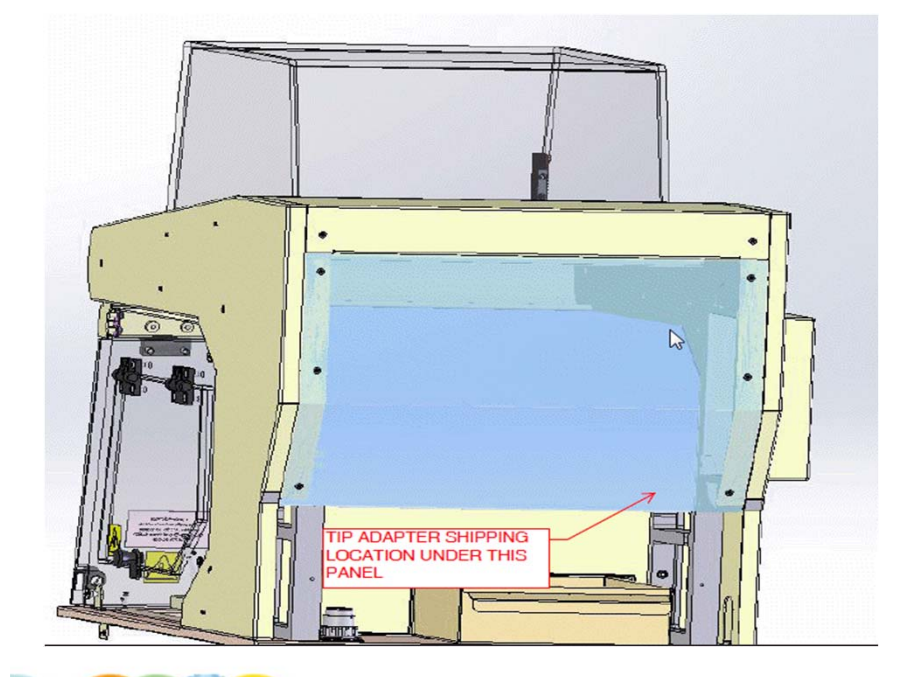

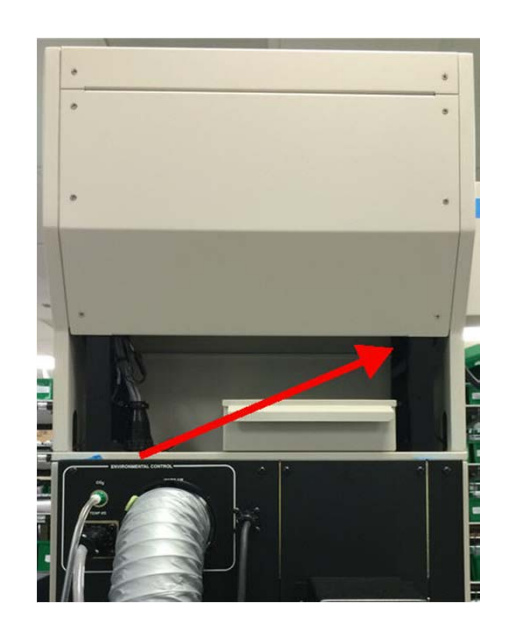

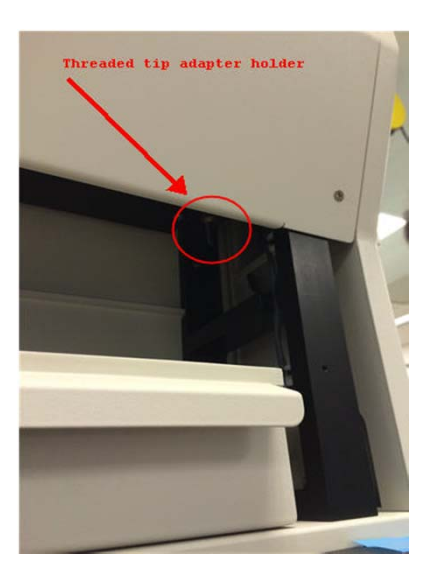

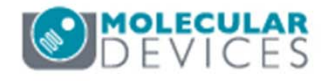

## Load Appropriate Tips

- 2. Load instrument deck with tip racks
  - Remove any existing tip racks
  - Insert new tip type rack [insert right side first, then push down on left side]
  - Remove tip rack lid

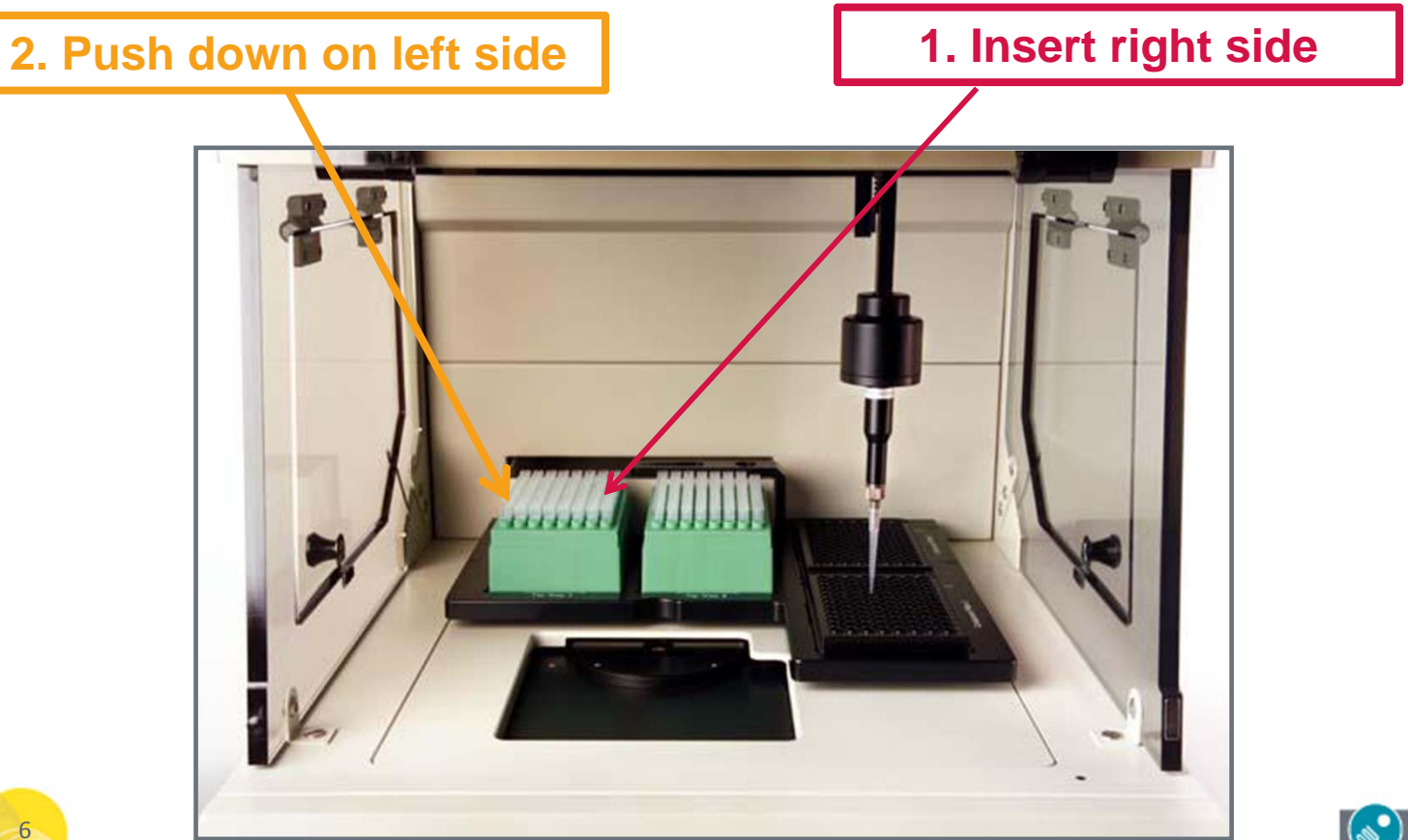

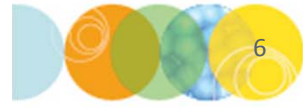

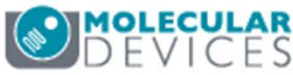

#### Select Tip Adapter in Software – Ask Mode

- 3. If Ask Mode is activated in **MetaXpress**, you will be asked to verify which tip adapter is installed when starting the software
  - Select the appropriate option for the installed tip adapter
  - Verify the current tip adapter selection in the Plate Acquisition Setup dialog (Configure > Fluidics > Configure Stations)

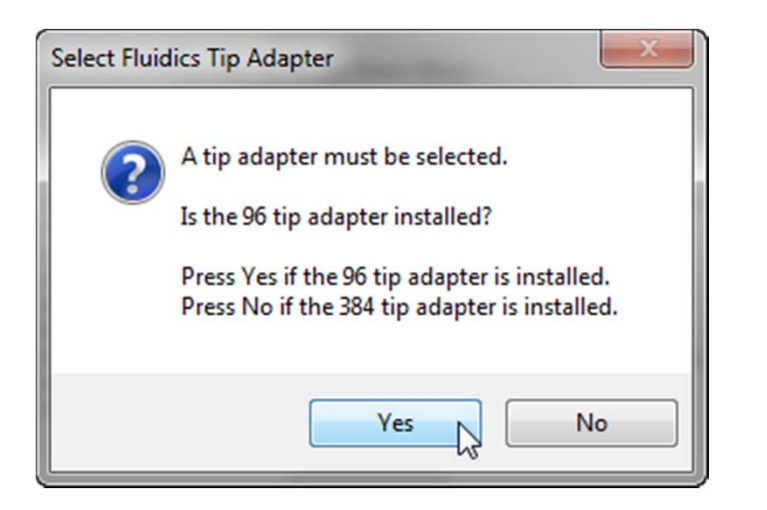

|            | Define Tips          |      |
|------------|----------------------|------|
|            | Reset Tips           | TipT |
| <b>V</b> 1 | Track Volume         |      |
| 1          | Frack Liquid Surface |      |
|            | System Proprerties   |      |
| 96 ti      | p adapter installed  |      |

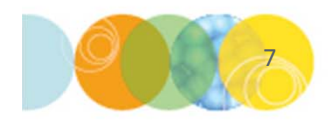

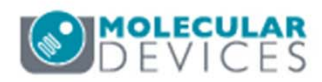

#### Select Tip Adapter in Software – Not In Ask Mode

- 3. If Ask Mode is deactivated in MetaXpress, you will need to exit the software and change the setting in Meta Imaging Series Administrator
  - Open Meta Imaging Series Administrator
  - Identify the correct hardware setting and click on **Configure Hardware**
  - Highlight the correct hardware setting in the **Configure** Hardware dialog, then click **Configure Devices**

| Meta Imaging Series Administra                                                                  | ator: Single User Configuration                                         |                                                                                                    | Configure Hardware                           | ×                                                            |
|-------------------------------------------------------------------------------------------------|-------------------------------------------------------------------------|----------------------------------------------------------------------------------------------------|----------------------------------------------|--------------------------------------------------------------|
| List of Groups<br>Group Name<br>20X4X10X40X<br>MetaXpress<br>De                                 | ardware Setting File Association                                        | Select a Group and Press<br>a Button to Customize:<br>Assign Hardware<br>Drop-ins/Toolbars<br>Clear Settings | Hardware Settings:<br>20×4×10×40×<br>Default | Configure Acquisition<br>Configure Devices<br>Rename Setting |
| Pressing Set File Association will set<br>be launched when .stk and .tif image<br>(marked by *) | the default group and the group to<br>es are double-clicked in Explorer | Edit Defaults                                                                                                |                                              | Delete Setting<br>Create New Setting                         |
| Enter Multi-User Mode<br>Set Administrator Password                                             | Configure Hardware<br>Create Icons                                      | Launch MDCStoreTools                                                                                         | Install System Devices                       | ОК                                                           |

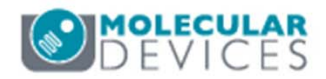

MetaXpress 6.0

MDO

IXM-XL 20x-4x-10x-40x

**Documentation Files on Installation** 

Meta

Meta Imaging Series Administrator

😹 Meta Imaging Series Updater MX6 Analysis Only

#### Select Tip Adapter in Software – Not In Ask Mode

- 3. In Meta Imaging Series Administrator (cont.)
  - Highlight ImageXpress Micro Fluidics under the Claimed Devices section and click Settings
  - Select the appropriate option from the **Tip Adapter** drop-down menu
  - Click OK until you have exited Meta Imaging Series
    Administrator

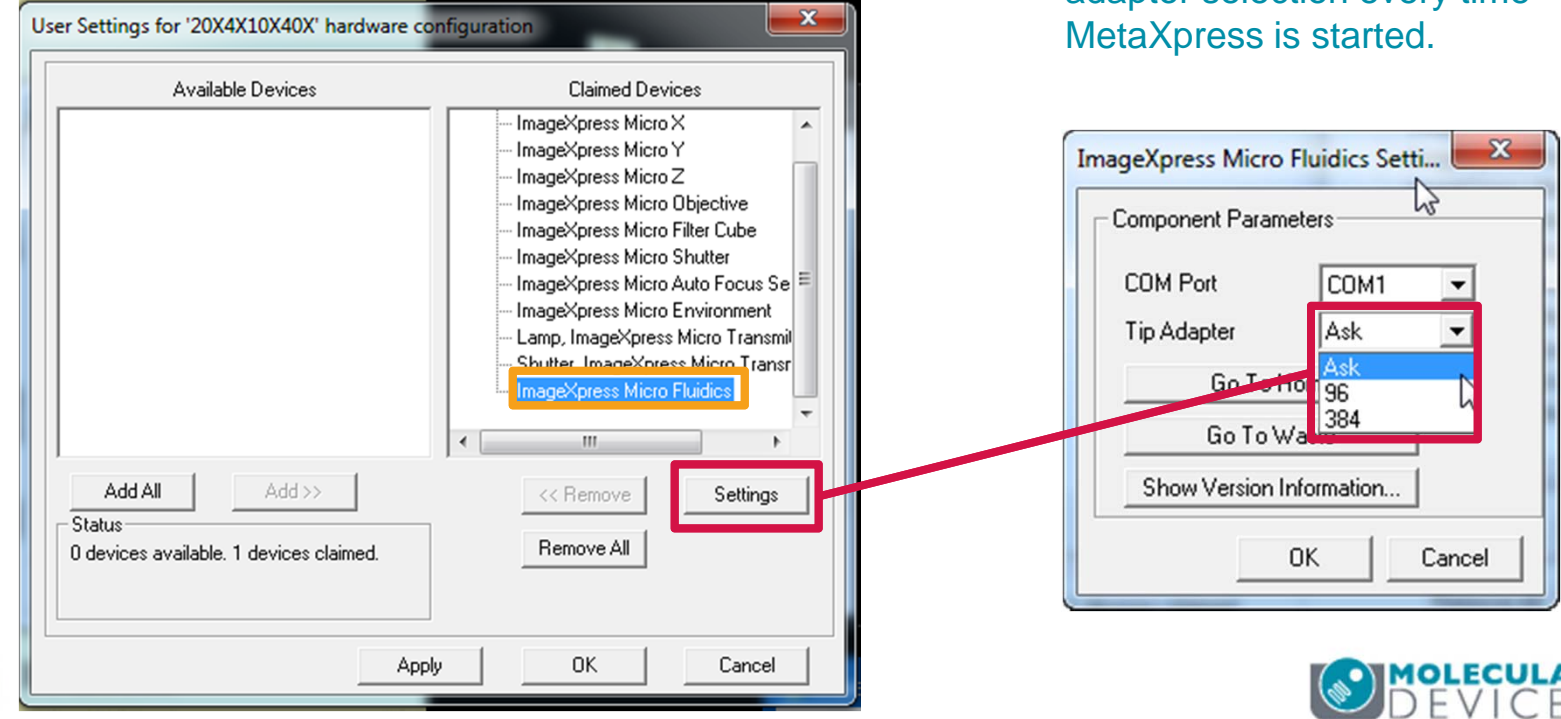

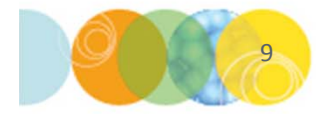

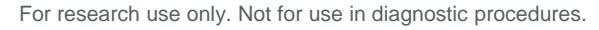

\*NOTE\* By selecting **Ask** in the ImageXpress Micro Fluidics Settings dialog, you will activate Ask Mode for verifying tip adaptor selection every time MetaXpress is started.

## Select Correct Tip Type in Software

- 4. Select the correct tip type in Plate Acquisition Setup
  - Sign back into MetaXpress if necessary
  - Open the Plate Acquisition Setup dialog
  - Configure > Fluidics > Configure Stations
  - Change the Tip Type from the drop-down menus

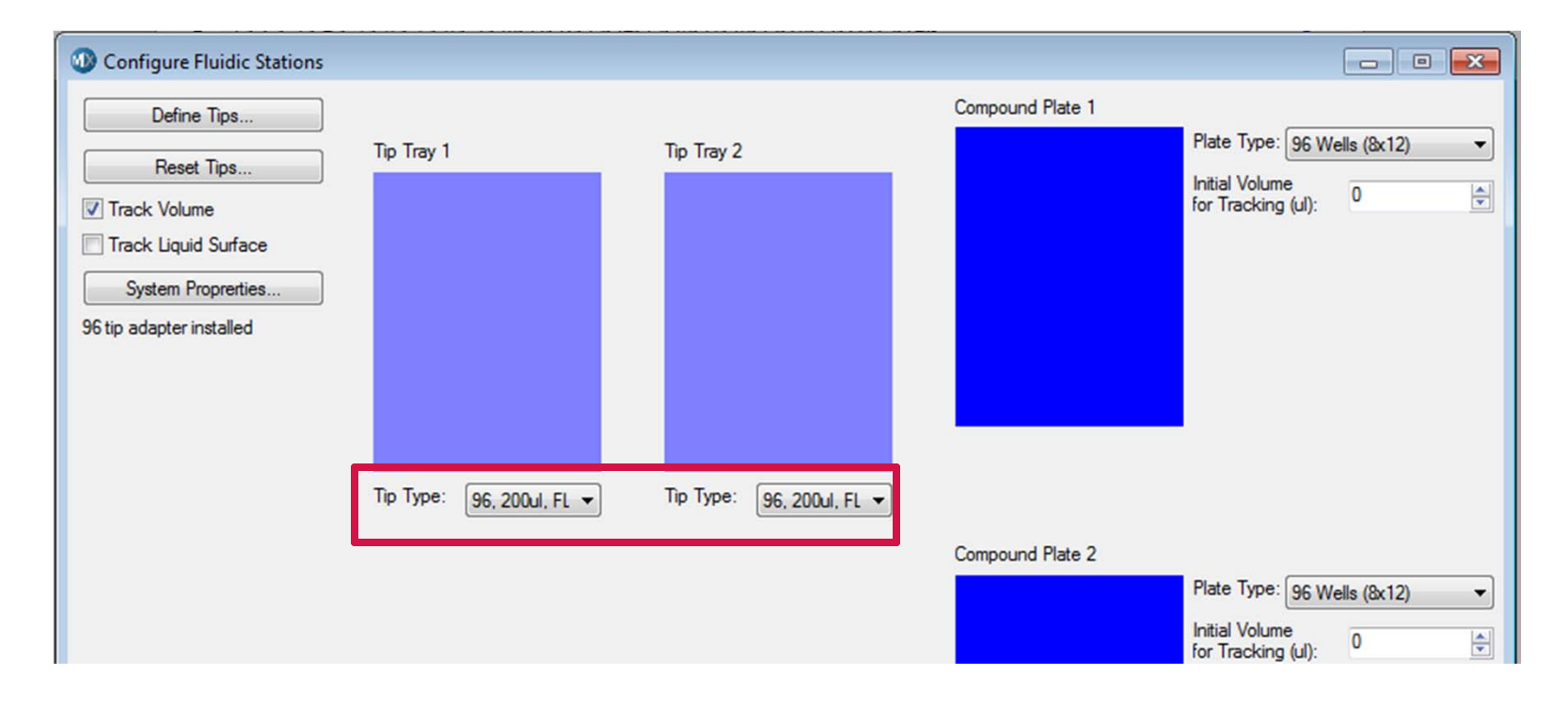

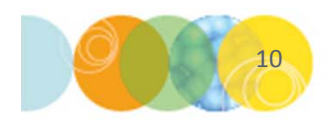

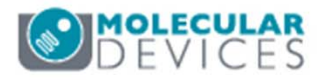

#### **Reset Tips in Software**

- 5. Reset the tips
  - Verify that tip rack(s) on system deck are full
  - In the Plate Acquisition Setup dialog, select the Fluidics tab, click on the Reset Tips button
  - Reset the appropriate tip track locations and click **Close**

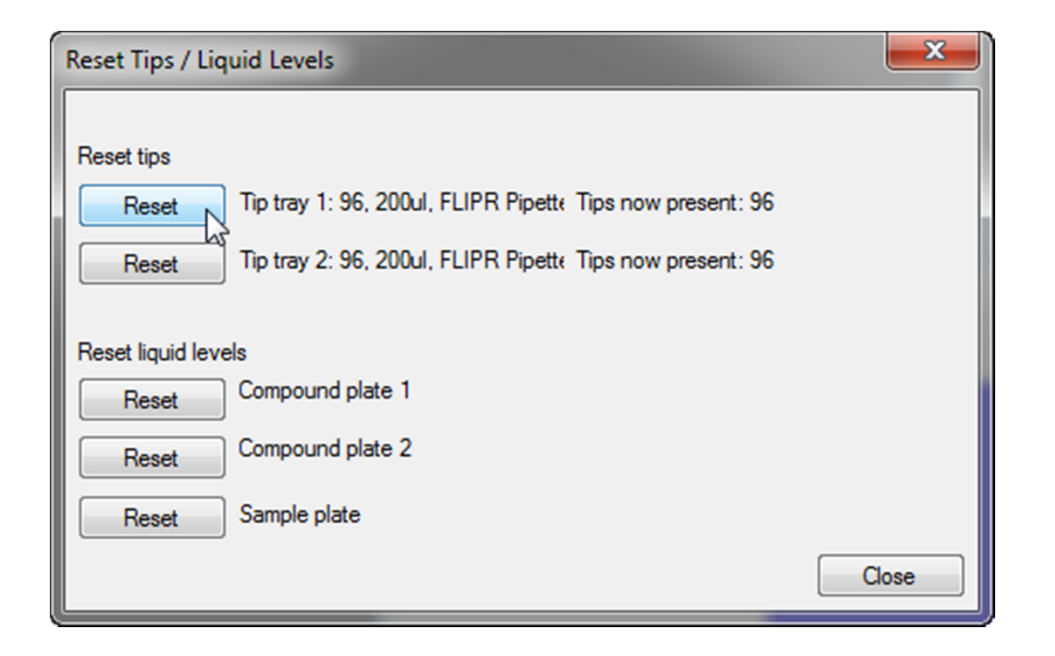

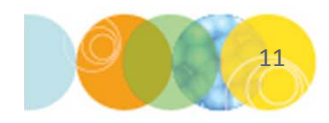

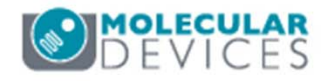

#### Support Resources

- F1 / HELP within MetaXpress® Software
- Support and Knowledge Base: <u>http://mdc.custhelp.com/</u>
- User Forum: <a href="http://metamorph.moleculardevices.com/forum/">http://metamorph.moleculardevices.com/forum/</a>
- Request Support: <u>http://mdc.custhelp.com/app/ask</u>
- Technical Support can also be reached by telephone:
  - 1 (800) 635-5577
  - Select options for Tech Support → Cellular Imaging Products → ImageXpress Instruments

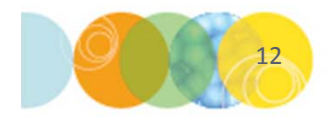

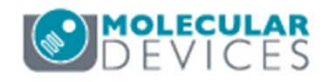

# **MOLECULAR** DEVICES

#### ADVANCING PROTEIN AND CELL BIOLOGY